## Frequenzerweiterung ADALM Pluto (Analog Devices Active Learning Module PlutoSDR)\*

| TRX-Typ *           | AD9363              | AD9364              |
|---------------------|---------------------|---------------------|
| Anzahl HF Empfänger | 2                   | 1                   |
| Anzahl HF Sender    | 2                   | 1                   |
| Arbeitsfrequenz     | 325 MHz bis 3,8 GHz | 70 MHz bis 6 GHz    |
| Kanalbandbreite     | max. 20MHz          | <200 kHz bis 56 MHz |

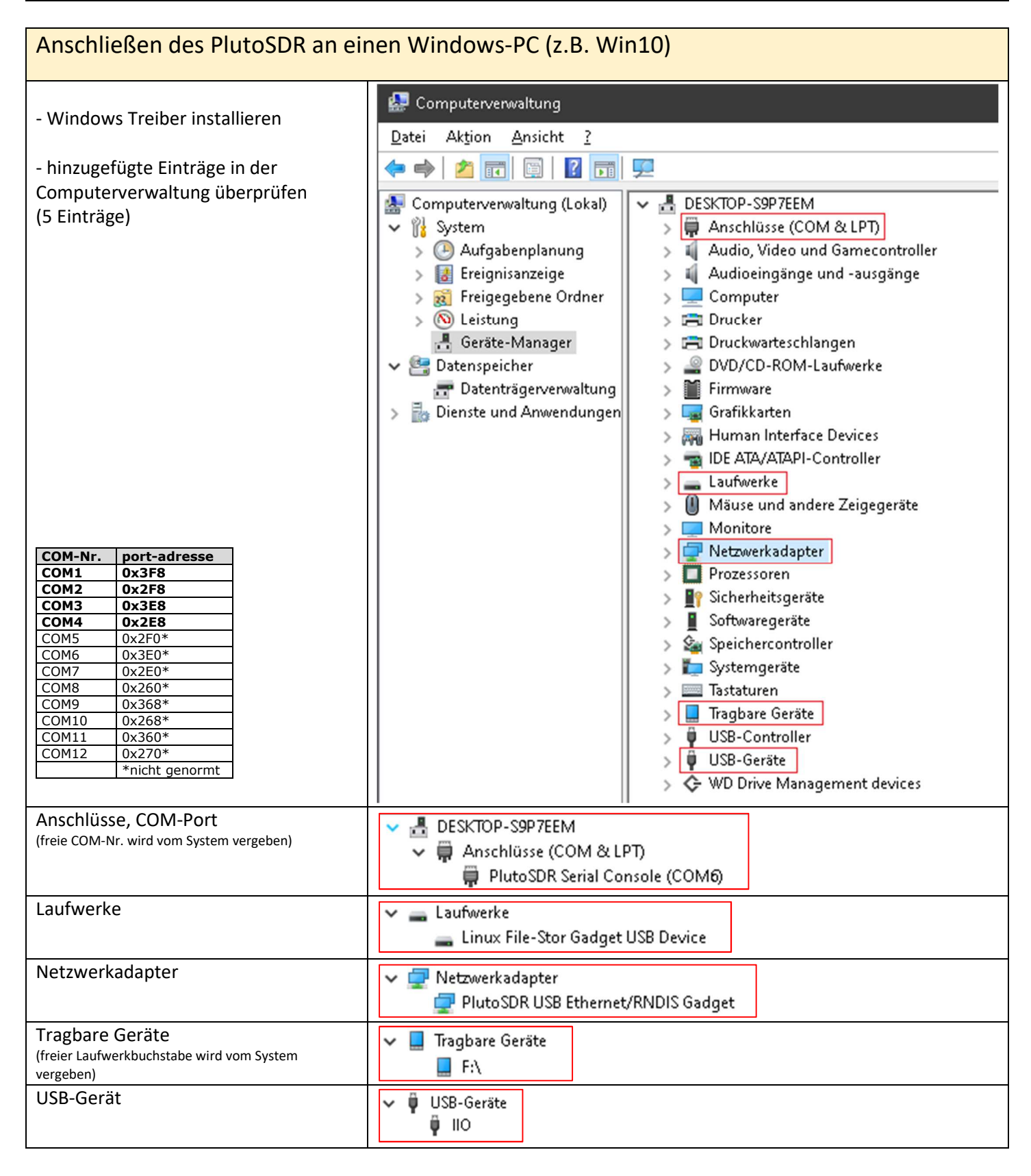

| Standard-Netzwerkkonfiguration des | Host     | 192.168.2.10 |
|------------------------------------|----------|--------------|
| PlutoSDR                           | PlutoSDR | 192.168.2.1  |

| Netzwerkverbindung testen                                         |                                                                                                    |
|-------------------------------------------------------------------|----------------------------------------------------------------------------------------------------|
| Im CMD Ping an die default-Adresse<br>senden:<br>ping 192.168.2.1 | <pre>C:\VWINDOWS\system32\cmd.exe<br/>C:\&gt;ping 192.168.2.1<br/>Ping wird ausgeführt für 192.168.2.1 mit 32 Bytes Daten:<br/>Antwort von 192.168.2.1: Bytes=32 Zeit&lt;1ms TTL=64<br/>Antwort von 192.168.2.1: Bytes=32 Zeit&lt;1ms TTL=64<br/>Antwort von 192.168.2.1: Bytes=32 Zeit&lt;1ms TTL=64<br/>Ping-Statistik für 192.168.2.1:<br/>Pakete: Gesendet = 4, Empfangen = 4, Verloren = 0<br/>(0% Verlust),<br/>Ca. Zeitangaben in Millisek.:<br/>Minimum = 0ms, Maximum = 0ms, Mittelwert = 0ms<br/>C:\&gt;_</pre>                                                                                                    |
| Netzwerkadapter abfragen mit:<br>ipconfig                         | Image: C:\Windows\System32\cmd.exe         C:\>ipconfig         Windows-IP-Konfiguration         Ethernet-Adapter Ethernet:         Verbindungsspezifisches DNS-Suffix: fritz.box         IPv6-Adresse.         IPv6-Adresse.         Verbindungslokale IPv6-Adresse         Subnetzmaske         Standardgateway         IPv4-Adresse         IPv4-Adresse         Verbindungslokale IPv6-Adresse         IPv4-Adresse         Subnetzmaske         IPv4-Adresse         IPv4-Adresse |

| Verbindung zum PlutoSDR-Syste                | em, Beispiel mit Tera-Term                                                                                                    |
|----------------------------------------------|----------------------------------------------------------------------------------------------------|
| - Tera-Term starten, Adresse                 | Neue Verbindung ×                                                                                                    |
| <b>192.168.2.1</b><br>eintragen              | <ul> <li>TCP/IP Server: 192.168.2.1 ✓</li> <li>Verlauf</li> <li>Dienst ○ TeInet TCP-Port 22</li> <li>SSH Protokoll-Version SSH2 ✓</li> <li>Anderer IP Version: AUT0 ✓</li> </ul>                                                                                                    |
|                                              | O Seriell Port COM3: Silicon Labs CP210x USB to U ~<br>OK Abbrechen Hilfe                                                                                                    |
| - pluto login (Benutzername):<br>root        | SSH-Authentifikation — 🗆 🗙<br>Einloggen auf 192.168.2.1                                                                                                    |
| root<br>- Password ("Passphrase"):<br>analog | Authentifikation notwendig.   Benutzername   root   Passphrase:   Passphrase speichern   Payment agent   Authentication methods   Passwortauthentifikation verwenden   DSA/RSA/ECDSA/ED25519-Schlüssel verwenden   Schlüssel:   rhosts verwenden (SSH1)   Lokaler Benutzername:   rhosts-Schlüssel:   Use keyboard-interactive to log in   Benutze Pageant                                                                                                    |
|                                              | OK <u>I</u> rennen                                                                                                    |
| Anzeige wenn Anmelden erfolgreich            | Image: 192.168.2.1 - Tera Term VT       —       —       —       —       —       —       —       —       —       —       —       —       —       —       —       —       —       —       —       —       —       —       —       —       —       —       —       —       —       —       —       —       —       —       —       —       —       —       —       —       —       —       —       —       —       —       —       —       —       —       —       —       —       —       —       —       —       —       —       —       —       —       —       —       —       —       —       —       —       —       —       —       —       —       —       —       —       —       —       —       …       …       …       …       …       …       …       …       …       …       …       …       …       …       …       …       …       …       …       …       …       …       …       …       …       …       …       …       …       …       …       …       …       …       …       … |

| Verbindung zum PlutoSDR-Syste                                    | m, Beispiel mit Putty                                                                                                    |
|------------------------------------------------------------------|----------------------------------------------------------------------------------------------------|
| - Putty starten, Adresse<br>192.168.2.1<br>eintragen             | Response       X         Category:       Basic options for your PuTTY session         Logging       Specify the destination you want to connect to         Heat       Specify the destination you want to connect to         Bell       Specify the destination you want to connect to         Features       Port         Window       Appearance         Behaviour       Translation         Colours       SSH         Colours       Serial         Telnet       Blogin         SUPDUP       Close window on exit:         Always       Never         Only on clean exit                                                                                                    |
| mögliche Fehlermeldung<br>(alter SSH-Fingerprint im Putty-Cache) | PuTTY Security Alert       X         Image: Contract of the security of the security of the |
| root                                                             | _ d <sup>2</sup> 192.168.2.1 - PuTTY - □ X<br>d <sup>2</sup> login as: root                                                                                                    |
| password:<br>analog                                              | 말 192.168.2.1 - PuTTY - C ×<br>과 login as: root<br>과 root0192.168.2.1's password:                                                                                                    |

| Anzeige wenn Anmelden erfolgreich | 🛃 192.168.2.1 - PuTTY                          | — | ×      |
|-----------------------------------|------------------------------------------------|---|--------|
|                                   | p login as: root                               |   | $\sim$ |
|                                   | g* root0192.168.2.1's password:<br>Welcome to: |   |        |
|                                   |                                                |   |        |
|                                   |                                                |   |        |
|                                   |                                                |   |        |
|                                   |                                                |   |        |
|                                   | v0.35                                          |   |        |
|                                   | https://wiki.analog.com/university/tools/pluto |   |        |
|                                   | #                                              |   |        |
|                                   |                                                |   |        |

| TRX-Typ des PlutoSDR umstellen (Frequenzerweiterung)                                                                                                    |                                                                                                    |  |
|----------------------------------------------------------------------------------------------------|----------------------------------------------------------------------------------------------------|--|
| Durch die Änderung des Eintrages für de<br>(Nutzbarer Frequenzbereich, Ausgangsleistung, Funktion<br>Informationen siehe auf der Herstellerseite unter www | en Transceivertyp werden die Frequenz-Einstellgrenzen manipuliert.<br>nssicherheit usw. können eingeschränkt sein, <u>die Änderung des Eintrages erfolgt auf eigenes Risiko</u> ,<br>analog.com) |  |
| Abfrage von name und chip mit:<br>fw_printenv attr_name<br>und<br>fw_printenv attr_val                                                                     | <pre> # 192.168.2.1 - PuTTY - C X # fw_printenv attr_name ## Etror: "attr_name" not defined # fw_printenv attr_val attr_val=ad9363a # </pre>                                                     |  |
| AD9364-Einstellung setzen:<br>fw_setenv attr_name compatible<br>und<br>fw_setenv attr_val ad9364<br>Neustart mit<br>reboot                                 |                                                                                                    |  |
| neue Abfrage:<br>fw_printenv attr_name<br>und<br>fw_printenv attr_val                                                                                      | <pre># 192.168.2.1 - PuTTY - C X # fw_printenv attr_name attr_name=compatible # fw_printenv attr_val attr_val=ad9364 # </pre>                                                                    |  |
| -> Umstellung auf ad9364-<br>Kompatibilität ist erfolgt<br>(Die reale ad9363-Hardware ist jedoch nur bedingt<br>ad9364-kompatibe!!)                        |                                                                                                    |  |

Alle Angaben ohne Gewähr. Alle verwendeten Markenzeichen und Wortmarken sind, auch wenn nicht ausdrücklich als solche gekennzeichnet, Eigentum ihrer jeweiligen Inhaber.

\*(Quelle aller verwendeter Informationen: Analog Devices Inc.)

DG7GAH 2022